## Job Aide CP 7.1 Employee Health Exposure Orders

| <b>Wake Forest</b> ®<br>Baptist Health | DOCUMENT TYPE:<br>⊠ Form | ORIGIN DATE IN TITLE 21    |
|----------------------------------------|--------------------------|----------------------------|
| CLIA Lab Director:                     | LAB DEPARTMENT:          | CONTACT:                   |
| Dr. Gregory Pomper                     | Central Processing Lab   | Central Processing Manager |

## **Procedure:**

**1.** Receive a completed Employee Health Services exposure requisition:

| Wake Forest"         Medical Center           Baptist Health         Winston Salen           Diagnostic Laboratories         Fax: 336-716-8                                  |                            | r Boulevard<br>n, NC 27157<br>:: 877-933-9522<br>8866 | Please Check Correct Location ID:<br>XEHSG Employee Health Services<br>Meads Hall<br>Winston Salem, NC 27157<br>Phone: 336-716-4801 |                      |                                                                                                    |  |
|----------------------------------------------------------------------------------------------------|----------------------------|-------------------------------------------------------|----------------------------------------------------------------------------------------------------|----------------------|----------------------------------------------------------------------------------------------------|--|
| PLEASE FILL IN COMPLETELY OR ATTACH LABEL BELOW-PLEASE PRINT                                                                                                    |                            |                                                       |                                                                                                    |                      |                                                                                                    |  |
| х                                                                                                    | STAT Call To: 336-716-4801 |                                                       | Bill Type:<br><u>X</u> Client                                                                                                    | Source Patient Name: |                                                                                                    |  |
| Ordering Physician Name: Sex:                                                                                                    |                            | Sex:                                                  | DOB:                                                                                                    |                      |                                                                                                    |  |
|                                                                                                    |                            |                                                       |                                                                                                    | Collect Date a       | and Time: Collector:                                                                                                    |  |
|                                                                                                    |                            |                                                       |                                                                                                    |                      |                                                                                                    |  |
| <ul> <li>Draw (2) gold top tubes</li> <li>No Add Ons</li> <li>Send Tubes in STAT lab bag</li> </ul>                                                                          |                            |                                                       | top tubes<br>n STAT lab                                                                                                    | bag                  | LAB3307 X HIV Antibody<br>LAB3184 X Hep B Surface Antigen<br>LAB3187 X Hep C Antibody                                                                                                    |  |
| Exposed Employee's Information:<br>Name:<br>Phone Number:<br>Medical Center Campus: (Select One)<br>Winston ODavie OLexington Wilkes<br>OHigh Point WF Health Network OOther |                            |                                                       | ect One)<br>Wilkes<br>k Oother                                                                                                    |                      | <ol> <li>Call Employee Health @ 336-716-4801 (Option 1)</li> <li>Complete source labs by:         <ul> <li>a. Completing &amp; printing the Lab Requisition Form</li> <li>b. Collecting &amp; labeling blood from the source patient<br/>Note: Source patient name &amp; date of birth on the<br/>requisition &amp; sample must match</li> </ul> </li> <li>Deliver samples with completed requisition to the Winston<br/>Campus Lab         <ul> <li>a. If not located on Winston Campus, call a STAT courier at<br/>1-855-933-6368.</li> </ul> </li> </ol> |  |

- **2.** Log in to Care Evolve at wfubmc.careevolve.com with your username and password. Location is CS.
- 3. Enter the Account XEHSG. Click Search/Select.

- 4. In the Search box, enter the Source Patient's last name and search. If Source Patient is not in the system, click on Patients Add Patient.
- 5. Complete the fields highlighted in red text: Name, Date of Birth, Gender. Relation is always Self. Scroll to the bottom and click Save & Place Order.
- 6. Select Bill Type as Client as indicated on requisition. Select Ordering Provider as indicated on requisition. Click Next.
- 7. Select the Test Group Exposure:

Hepatitis B Surface Antigen (LAB3184) Hepatitis C Antibody (LAB3187) HIV Antigen Antibody Combo (LAB3307)

- Click Next. Enter Collection date/time and collector's name if available. Complete the red highlighted fields for Employee Location, Employee Name, and Employee Phone number. Change Priority to Stat.
- 9. Click Complete. Exit Care Evolve.
- **10.** Open Beaker, then Specimen Inquiry by Patient.
- 11. Enter the Source Patient's name in the Name/MRN box

Note: you can search by typing first 3 letters of last name, comma, first 3 letters of first name, for example, Doe, Jan.

Enter the location XEHSG in the Submitter box. Select Find Patient. Select the correct patient by name and date of birth.

- **12.** Click the Requisition hyperlink (for example RQ65432). Click Labels, then click Select All. Print labels.
- **13.** Scan labels in Receiving screen and label samples. Print an extra label for one of the chemistry samples. Highlight the location on the extra label. Spin will deliver the label to the chemistry bench.
- **14.** File requisition in Manual Requisitions hanging file.